# Универсальный конфиг для малого и среднего офиса

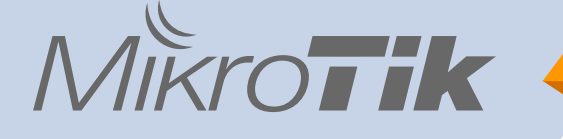

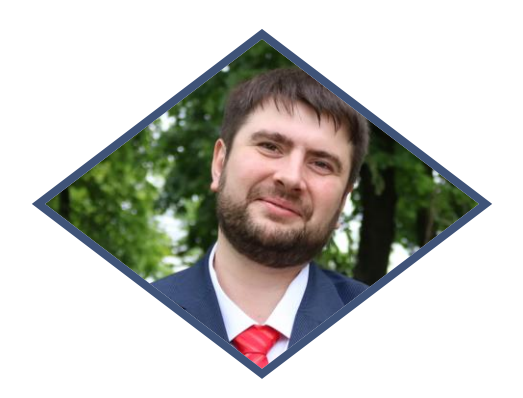

## Приветствую, коллеги!

#### Антон Мороз Генеральный директор ООО «Реал» www.realsd.ru

14 лет в ИТ области, 6 лет на рынке ИТ аутсорсинга. Сертификаты Mikrotik: MTCNA, MTCWE, MTCTCE, MTCRE, MTCIPv6E

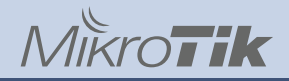

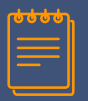

#### О чем поговорим?

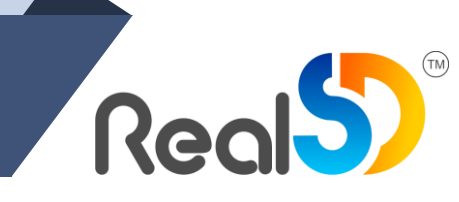

#### Цели, которые мы преследуем

- Получить универсальный конфиг, который можно легко и быстро развернуть в любой среднестатистической компании
- 2. Не забывать настроить мелочи, которые на первый взгляд не видно, но нужны
- 3. Иметь возможность быстрого развертывания при массовых поставках оборудования или глобальных сбоях
- 4. Иметь структурированную и понятную базу для ежедневной и рутинной настройки, гибко изменяемую под индивидуальные требования клиента
- 5. Минимизировать возможные ошибки и опечатки при конфигурировании

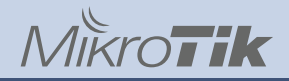

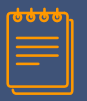

#### О чем поговорим?

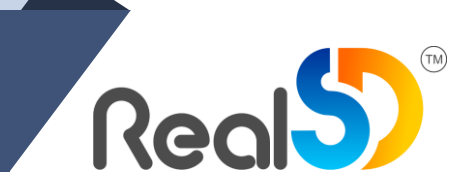

#### Из чего же состоит универсальный конфиг?

- 1. Заводская конфигурация от компании Mikrotik
- 2. Небольшой тюнинг системных параметров
- 3. Расширенная настройка Firewall и безопасности сети
- 4. Подготовка инфраструктуры для себя
- 5. Универсальная минимальная настройка QoS
- 6. Шаблоны для быстрого запуска сервисов VPN, CAPsMAN, TFTP

# 1. Default config by Mikrotik

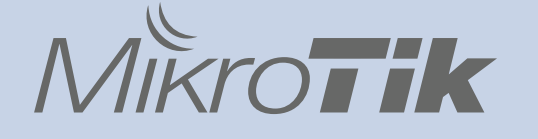

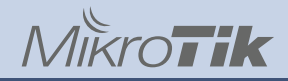

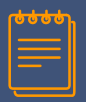

#### 1. Default config by Mikrotik

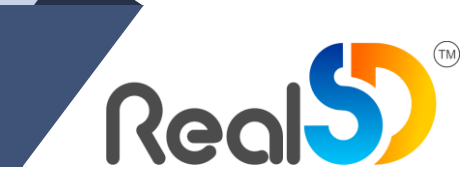

#### Почему бы не остановиться на заводском конфиге?

- 1. Его достаточно для первоначального запуска
- 2. У него не плохая безопасность
- 3. С него можно начинать практическое любое внедрение
- 4. Подходит для новичков и знакомства с оборудованием

но... Нам нужно большее!

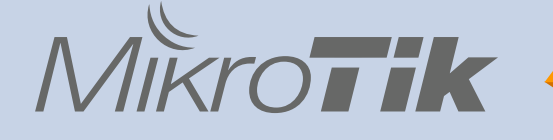

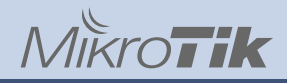

1. TCP established timeout длительностью 24 часа

Не всегда соединения корректно закрываются. Короткие сессии долго висят занимая оперативную память.

#### /ip firewall connection tracking print

max-entries: Максимальное количество записей в Connection tracking. Может быть увеличено при необходимости если есть свободная оперативная память total-entries: Текущее количество соединений в Connection tracking

#### Решение

Установить менее длительное время жизни соединения

/ip firewall connection tracking set tcp-established-timeout=1h

#### MikroTik

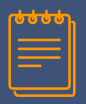

#### 2. Тюнинг «Default config by Mikrotik»

| Smoroz@10.10.1.1 (C  | loud_GW) - W | VinBox v6.43.13      | on CHR (x86_64)     |                            |                 | - C    | x c          |
|----------------------|--------------|----------------------|---------------------|----------------------------|-----------------|--------|--------------|
| Session Settings Da  | shboard      |                      |                     |                            |                 |        |              |
| Safe Mode            | Session: 10. | .10.1.1              |                     |                            |                 |        | <b>=</b> 🛅   |
| 🔏 Quick Set          | Firewall     |                      |                     |                            |                 |        | Ξ×           |
| im Interfaces        | Filter Rules | NAT Mangle           | Raw Service Ports C | onnections Address Lists L | ayer7 Protocols |        |              |
| 📲 🖁 Bridge           | - 7          | Tracking             |                     | Connection Tracking        |                 |        | Find         |
| 📑 PPP                | Sn           | c. Address           | / Dst. Address      | Eashler                    | d: Judo         | OK     | ] rig./Rep ▼ |
| °t¦8 Mesh            | SCF 5.       | 9.24.135             | 82.198.171.162      | Lindbick                   |                 | UK     | 1.0 MiB/ 🔶   |
|                      | SC 5.        | 9.24.135             | 82.198.171.162      | TODO                       |                 | Cancel | 3.9 MiB/     |
| 9 F                  | SC 5.5       | 9.24.135             | 178.218.112.55      | TCP Syn Sent Timeou        | t: 00:00:05     |        | B.7 MiB/     |
| 👳 IPv6 🔹 🗅           | SCF 5.       | 9.24.135             | 178.218.112.55      | TCP Syn Received Timeou    | t: 00:00:05     | Apply  | 3 MiB/1-     |
| Routing              | SC 5.        | 9.24.135             | 178.57.84.86        |                            |                 |        | 455.5 Ki     |
| (i) o i b            | SCF 5.       | 9.24.135             | /9.135.239.246      | TCP Established Timeou     | it: 01:00:00    |        | 0.1 MiB/     |
| ter System           | SUF 5.3      | 9.24.135             | 1/8.5/.84.86        | TCP Fin Wait Timeou        | t: 00:00:10     |        | 5/0.5 N      |
| Queues               | SCF 5.       | 9.24.130             | 31.//.168.56        |                            |                 |        | 203.0 M      |
| Eles                 | SCE 5.       | 0.24.130<br>0.24.135 | 213.03.3.223        | TCP Close Wait Timeou      | t: 00:00:10     |        | 07.3 N       |
| Files                | SCE 5        | 9.24.135             | 178 209 123 114     | TCP Last Ack Timeou        | +- 00-00-10     |        | 570.5 Ki     |
| E Log                | SCE 5        | 9 24 135             | 94 159 34 86        | TCF Last Ack Timeou        | 00.00.10        |        | 784.6 K      |
| A RADIUS             | SC 5         | 9 24 135             | 213 85 9 229        | TCP Time Wai               | it: 00:00:10    |        | 738 7 Ki     |
|                      | SC 5         | 9 24 135             | 91 77 168 56        | 700.0                      |                 |        | 801.5 M      |
| X lools              | SAC 5        | 9 24 135:500         | 217 76 37 200 500   | TCP Close                  | e: 00:00:10     |        | 58.2 KiB     |
| New Terminal         | SAC 5.       | 9.24.135:500         | 91.77.168.56:500    | TCP Max Retransmit Timeou  | t: 00:05:00     |        | 70.0 KiB     |
| X III Make Superdati | SAC 5.       | 9.24.135:500         | 94.159.34.86:500    |                            |                 |        | 58.2 KiB     |
| Make Supout.ni       | SAC 5.       | 9.24.135:500         | 178.57.84.86:500    | TCP Unacked Timeou         | t: 00:05:00     |        | 39.3 KiB     |
| 💾 😧 Manual           | SAC 5.       | 9.24.135:500         | 178.209.123.114:50  |                            |                 |        | 58.2 KiB     |
| S New WinBox         | SAC 5.       | 9.24.135:500         | 213.85.9.229:500    | UDP Timeou                 | t: 00:00:10     |        | 58.2 KiB     |
|                      | SAC 5.       | 9.24.135:500         | 82.198.171.162:500  |                            |                 |        | 25.9 KiB     |
| 🕐 🔣 Exit             | SC 5.5       | 9.24.135:40648       | 213.133.98.98:53    | UDP Stream Timeou          | t: 00:03:00     |        | 2 B/117      |
| Q                    | SC 5.        | 9.24.135:51498       | 213.133.98.98:53    |                            |                 |        | 2 B/117      |
| <u>e</u>             | SACFd 5.     | 9.24.188:42952       | 5.9.24.135:10051    | ICMP Timeou                | t: 00:00:10     |        | 57 B/30      |
| E                    | SACFd 5.     | 9.24.188:42962       | 5.9.24.135:10051    | Generic Timosu             | + 00.10.00      |        | 77 B/30 🔸    |
| 0                    | •            |                      |                     | Generic Timeou             | u00.10.00       |        | - +          |
| <u> </u>             | 215 items    |                      | Max En              | ntries: 934904             |                 |        |              |

TM

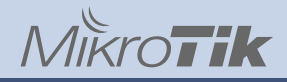

#### 2. DHCP Lease Time всего 10 минут

В редких случаях бывают проблемы при обновлении арендованного IP у некоторых специфичных устройств. Часто встречается у продукции Apple.

#### Решение

#### Установить более длительное время аренды

/ip dhcp-server set [find name="defconf"] lease-time=3d

| DHCP Server                                                   |               |       |             | DHCP Server < Default | Þ          |                   |              |         |
|---------------------------------------------------------------|---------------|-------|-------------|-----------------------|------------|-------------------|--------------|---------|
| DHCP Networks Leases Options Option Sets Alerts Name: Default |               |       |             |                       | ОК         |                   |              |         |
| + - V X T DHCP Config DHCP Setup                              |               |       |             |                       | Interface: | bridge.novlan     | Cancel       |         |
| Name 🛆                                                        | Interface     | Relay | Lease Time  | Address Pool          | Add AR     | Relay:            | •            | Apply   |
| Derduit                                                       | bridge.novian |       | 30 00.00.00 | derauit-oncp          | no         | Lease Time:       | 3d 00:00:00  | Disable |
|                                                               |               |       |             |                       |            | Bootp Lease Time: | forever      |         |
|                                                               |               |       |             |                       |            | Address Pool:     | default-dhcp | Berneue |
|                                                               |               |       |             |                       |            | DHCP Option Set:  | <b></b>      | Nemove  |

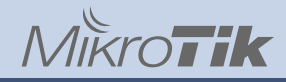

- 3. МАС на Bridge копируется с первого участника этого Bridge.
- Но, иногда, при использовании VLAN МАС-таблица должна быть уникальна.

#### Решение

Устанавливать Admin MAC отличный от других MAC адресов на устройстве. Создание нового бриджа:

- /interface bridge {
  - add name=bridge1

set bridge1 auto-mac=no admin-mac=[get bridge1 mac-address]

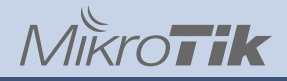

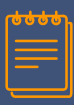

| New Interface       |                |          |         |
|---------------------|----------------|----------|---------|
| General STP VLAN S  | Status Traffic | 1        | ОК      |
| Name: bri           | dge1           |          | Cancel  |
| Type: Bri           | dge            |          | Apply   |
| MTU:                |                | -        | Disable |
| Actual MTU:         |                |          | Comment |
| L2 MTU:             |                |          | Сору    |
| MAC Address:        |                |          | Remove  |
| ARP: en             | abled          | <b>•</b> | Torch   |
| ARP Timeout:        |                | -        |         |
| Admin. MAC Address: |                | •        |         |
| Ageing Time: 00     | :05:00         |          |         |
|                     | IGMP Snooping  |          |         |
|                     | DHCP Snooping  |          |         |
| •                   | Fast Forward   |          |         |
|                     |                |          |         |
|                     |                |          |         |
|                     |                |          |         |
| enabled             | running        | slave    |         |

| Interface <bridge1></bridge1> |                  |           |
|-------------------------------|------------------|-----------|
| General STP VLAN              | Status Traffic   | ОК        |
| Name: br                      | dge1             | Cancel    |
| Type: Br                      | idge             | Apply     |
| MTU:                          |                  | ✓ Disable |
| Actual MTU: 15                | 500              | Comment   |
| L2 MTU: 65                    | 535              | Сору      |
| MAC Address: FE               | E:2B:AC:64:F0:E8 | Remove    |
| ARP: er                       | abled            | ▼ Torch   |
| ARP Timeout:                  |                  |           |
| Admin. MAC Address: FE        | E:2B:AC:64:F0:E8 | <b>^</b>  |
| Ageing Time: 00               | ):05:00          |           |
|                               | IGMP Snooping    |           |
|                               | DHCP Snooping    |           |
| ~                             | Fast Forward     |           |
|                               |                  |           |
|                               |                  |           |
|                               |                  |           |
| enabled                       | running          | slave     |

Real

TM

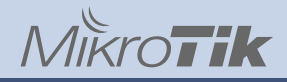

4. Отключаем не используемые службы

#### Решение

/ip service {
 set telnet disabled=yes
 set ftp disabled=yes
 set www disabled=yes
 set api disabled=yes
 set api-ssl disabled=yes
}

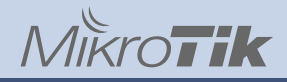

5. Отключаем не используемые helper`ы (ALG или service port)

#### Решение

/ip firewall service-port set ftp disabled=yes set tftp disabled=yes set irc disabled=yes set h323 disabled=yes set sip disabled=yes set pptp disabled=yes set dccp disabled=yes

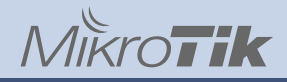

6. Дефолтный пользователь admin без пароля.

Оставить нельзя исправить.

#### Решение

Переименовываем пользователя admin, меняем пароль. /user add name=newadmin password=adminpass group=full /user remove admin

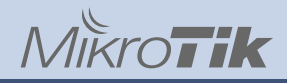

7. По умолчанию правила NAT не работают из локальной сети.

Wiki Mikrotik предлагает решение Hairpin NAT (<u>https://wiki.mikrotik.com/wiki/Hairpin\_NAT</u>).

Но необходимо создавать Source NAT правило под каждое правило «проброса портов». Это не совсем удобно громоздко.

#### Решение

Сделать «финт ушами» - одно глобальное правило.

/ip firewall nat add chain=srcnat action=masquerade out-interface-list=LAN srcaddress-list=LocalNet comment="NAT loopback masquerade for LAN"

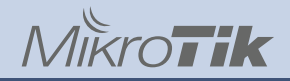

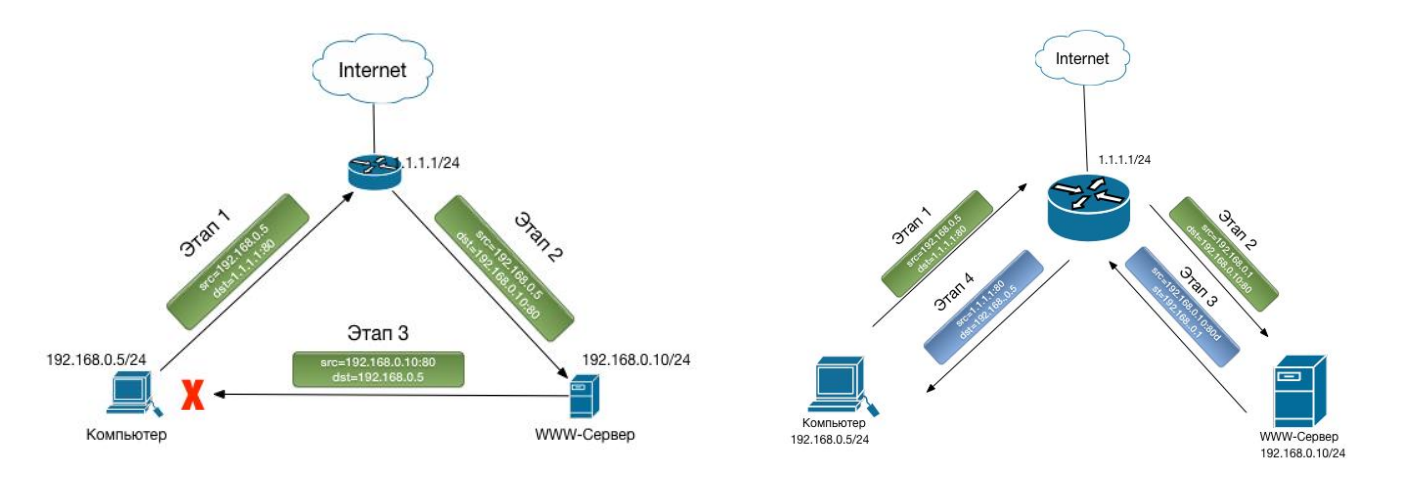

\*Источник изображений сайт spw.ru

17

TM

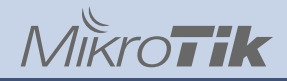

#### Как этим пользоваться?

B Address List LocalNet добавляем наши локальные подсети /ip firewall address-list add address=192.168.0.0/24 list=LocalNet B Address List WAN\_ISP1\_IP1 добавляем наш внешний IP адрес /ip firewall address-list add address=1.1.1.1 list= WAN\_ISP1\_IP1 Правило «проброса порта» выглядит так

/add action=dst-nat chain=dstnat dst-address-list= WAN\_ISP1\_IP1 dst-port=80 protocol=tcp to-addresses=192.168.0.10 comment="Example of port forwarding"

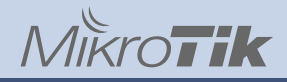

7. NTP клиент резолвит доменные имена серверов только один раз.

#### Решение

Использовать скрипт с wiki.mikrotik.ru, немного упростив его /system script add name=NTPServerUpdate policy=read,write,test source=" :local ntpcura [/system ntp client get primary-ntp]; :local ntpcurb [/system ntp client get secondary-ntp]; :local ntpipa [:resolve 0.ru.pool.ntp.org]; :local ntpipb [:resolve 1.ru.pool.ntp.org]; :if (\$ntpipa != \$ntpcura) do={/system ntp client set primary-ntp="\$ntpipa";} :if (\$ntpipb != \$ntpcurb) do={/system ntp client set secondary-ntp="\$ntpipb";}"

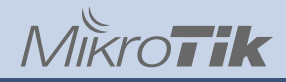

И создаем расписание для запуска резервного копирования /system scheduler add \ comment="Check and set NTP servers" \ disabled=no \ interval=12h \ name=CheckNTPServers \ on-event="/system script run NTPServerUpdate" \ policy=read,write,test \ start-date=jan/01/1970 \ start-time=07:00:00

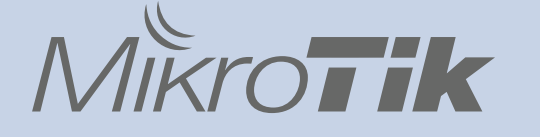

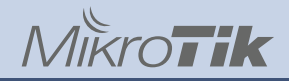

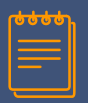

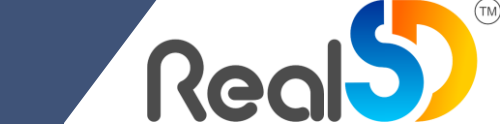

1. Наличие ответа на PING с WAN портов в разы повышает шансы попасть под прицел злоумышленников

#### Решение

Запретить ICMP ответы с WAN портов в цепочке INPUT и отключить MAC Ping

/ip firewall filter add chain=input action=drop protocol=icmp icmp-options=8:0 ininterface-list=WAN src-address-list="!AllowIPRemoteManagement" comment="Drop IN echo request«

/tool mac-server ping set enabled=no

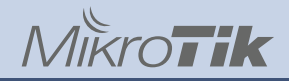

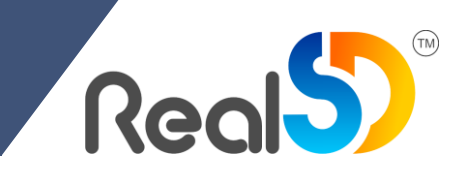

2. Находясь в открытой сети мы постоянно подвергаемся попыткам подключиться к стандартным портам распространенных служб и протоколов

#### Решение

Отловить и заблокировать тех, кто пытается это сделать

/ip firewall filter add chain=input action=add-src-to-address-list in-interfacelist=WAN src-address-list="!NotTrapsIP" protocol=tcp dstport=5060,5061,4569,3389,8291,22,23,389,445,53 connection-nat-state=!dstnat address-list=TrapAddress address-list-timeout=3d comment="Trap for TCP traffic"

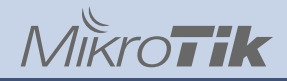

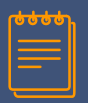

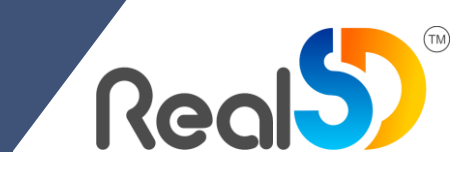

UDP трафик не исключение

#### Решение

Такое же правило для UDP трафика

/ip firewall filter add chain=input action=add-src-to-address-list in-interfacelist=WAN src-address-list="!NotTrapsIP" protocol=tcp dstport=5060,4569,389,53,161 connection-nat-state=!dstnat address-list=TrapAddress address-list-timeout=3d comment="Trap for UDP traffic"

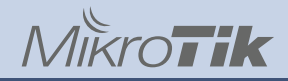

## **\*\*\***

#### 3. Firewall и безопасность сети

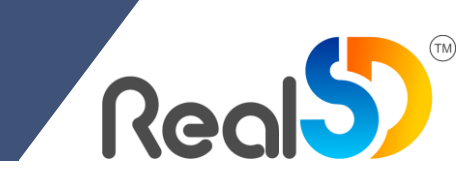

#### Как этим пользоваться?

Блокируем все собранные IP адреса в Firewall Raw

/ip firewall raw add action=drop chain=prerouting src-address-list=TrapAddress comment="Drop Address from Trap"

He забудьте добавить в Address List NotTrapsIP адреса из «Белого списка» /ip firewall address-list add address=192.168.0.0/24 list=NotTrapsIP

При создании правила NAT, которое совпадает с Traps правилами, такое соединение не попадать в «Черный список» и блокироваться не будет.

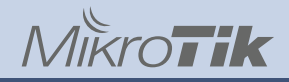

## **\*\*\*\***

#### 3. Firewall и безопасность сети

3. Достаточно часто мы подвергаемся массовому сканированию портов со стороны злоумышленников

#### Решение

Детектировать сканирование и блокировать источники

/ip firewall filter add chain=input action=add-src-to-address-list in-interfacelist=WAN src-address-list="!NotTrapsIP" protocol=tcp psd=10,10s,3,1 addresslist=TrapAddress address-list-timeout=7d comment="Trap for port scanning"

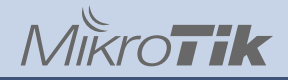

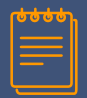

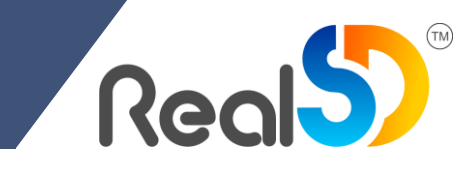

| Weight Threshold: | 10       |
|-------------------|----------|
| Delay Threshold:  | 00:00:10 |
| Low Port Weight:  | 3        |
| High Port Weight: | 1        |

#### MikroTik

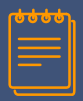

#### 3. Firewall и безопасность сети

;;; Real\_defconf: Trap for port scanning Resources 1724.8 KiB 40 861 add... input 6 (tcp) ::: Real defconf: DoS atack detected from single IP Uptime: 15d 01:27:05 OK 🖬 add... input 0 B 0 ::: Real\_defconf: DoS atack detected from 24 subnet PCI 0 Free Memory: 958.6 MiB 🖬 add... input 0 B ::: Trap for UDP SIP port Total Memory: 1024.0 MiB USB 🖬 add... input 17 (u... 5060 1175.1 KiB 2 725 ::: Trap for RDP port CPU CPU: ARMv7 6 (tcp) 😅 add... input 3389 84.3 KiB 1944 IRQ ::: Trap for WinBox port CPU Count: 4 🗂 add... input 6 (tcp) 8291 8.1 KiB 174 ::: Trap for SSH port CPU Frequency: 1400 MHz 😅 add... input 6 (tcp) 22 785.4 KiB 14 470 CPU Load: 1% ::: Trap for Telnet port 🖬 add... input 6 (tcp) 23 981.1 KiB 24 437 ::: Trap for SMB port Free HDD Space: 85.3 MiB 😅 add... input 6 (tcp) 445 776.1 KiB 18 402 9 Total HDD Size: 128.3 MiB ::: Trap for LDAP port 10 📼 add... input 6 (tcp) 389 10.4 KiB 229 ::: Trap for DNS port Architecture Name: arm 🗂 add... input 17 (u... 53 60.3 MiB 1 036 317 11 Board Name: RB1100AHx4 ::: Trap for SNMP port 12 😅 add... input 17 (u... 161 20.1 KiB 273 Version: 6.43.12 (stable) ::: Trap for TCP SIP port 316 13 😅 add... input 6 (tcp) 5060.5061 13.8 KiB Build Time: Feb/08/2019 11:46:26 .....

(TM)

'Real 5

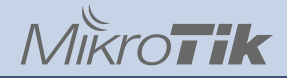

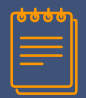

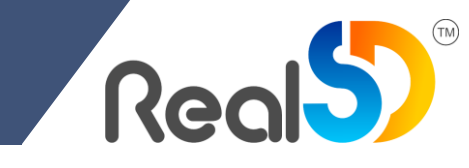

| ;;; Drop Address from Trap          |            |             | Beenimee                    |         |
|-------------------------------------|------------|-------------|-----------------------------|---------|
| 0 X drop prerouting                 | 595.6 GiB  | 429 405 895 | nesources                   |         |
| ;;; Drop Address from ScanPort Trap |            |             | Uptime: 15d 01:34:28        | ĸ       |
| 1 X drop prerouting                 | 1480.8 KiB | 37 375      |                             | <u></u> |
| ;;; Drop Address from DoS Atack     |            |             |                             |         |
| 2 X drop prerouting                 | 0 B        | 0           | Free Memory: 353.5 MIB      | -       |
|                                     |            |             | Total Memory: 1024.0 MiB US | зB      |

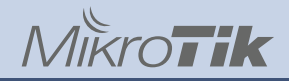

## **\*\*\*\***

#### 3. Firewall и безопасность сети

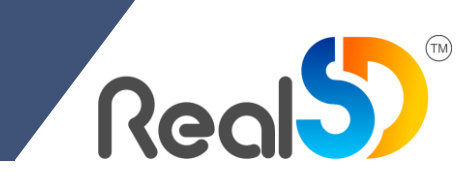

4. Угроза иногда исходит не только из вне и не только для нас.

Наша сеть тоже может быть источником опасности для внешнего мира.

#### Решение

Отлавливать и блокировать вирусную активность из внутренней сети

/ip firewall filter add action=drop chain=forward protocol=tcp dst-port=25,587,465 connection-state=new out-interface-list=WAN dst-addresslist=!SMTP\_External\_Servers src-address-list=!SMTP\_Internal\_Servers/Clients log=yes log-prefix="SMTP Spam" comment=«Drop out SMTP not allow hosts"

/ip firewall filter add action=drop chain=forward protocol=tcp dst-port=445 connection-state=new out-interface-list=WAN log=yes log-prefix="SMB Scan" comment="Drop out SMB not allow hosts"

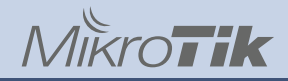

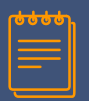

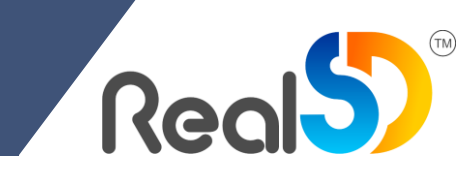

#### Как этим пользоваться?

В Address List SMTP\_External\_Servers мы добавляем адреса внешних SMTP серверов, через которые отправляем письма.

/ip firewall address-list add address=smtp.gmail.com list=SMTP\_External\_Servers

В Address List SMTP\_Internal\_Servers/Clients мы добавляем адреса наших внутренних SMTP сервер или привилегированных клиентов, которым разрешено отправлять письма в мир.

/ip firewall address-list add address=192.168.0.4 list=SMTP\_Internal\_Servers/Clients

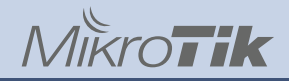

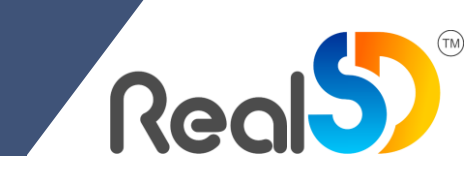

5. Защита опубликованных сервисов от DoS Atack.

#### Решение

Ловить и блокировать IP адреса, генерирующие большое количество соединений

/ip firewall filter add action=add-src-to-address-list address-list=DoS\_Atack\_Address address-list-timeout=1d chain=forward comment="DoS atack detected from single IP" connection-limit=20,32 connection-nat-state=dstnat in-interface-list=WAN

/ip firewall filter add action=add-src-to-address-list address-list=DoS\_Atack\_Address address-list-timeout=1d chain=forward comment="DoS atack detected from 24 subnet" connection-limit=100,24 connection-nat-state=dstnat in-interface-list=WAN

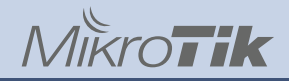

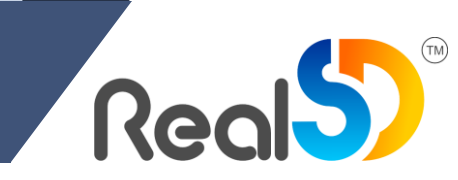

6. Не красиво загрязнять чужие сети мусорным трафиков, а так же полезно отлавливать и блокировать аномальную активность из внутренней сети

#### Решение

Не пускать через внешние интерфейсы трафик предназначенный для не маршрутизируемых сетей

/ip firewall raw add action= drop chain=forward comment="Reject BOGONS routing over WAN" dst-address-list=BOGONS out-interface-list=WAN log=yes logprefix="BOGONS over WAN"

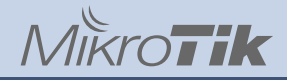

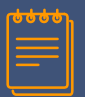

/ip firewall address-list add address=0.0.0.0/8 list=BOGONS add address=10.0.0/8 list=BOGONS add address=100.64.0.0/10 list=BOGONS add address=127.0.0.0/8 list=BOGONS add address=169.254.0.0/16 list=BOGONS add address=172.16.0.0/12 list=BOGONS add address=192.0.0.0/24 list=BOGONS add address=192.0.2.0/24 list=BOGONS add address=192.168.0.0/16 list=BOGONS add address=198.18.0.0/15 list=BOGONS add address=198.51.100.0/24 list=BOGONS add address=203.0.113.0/24 list=BOGONS Подробности на https://www.securitylab.ru/blog/personal/aodugin/305208.php

34

# 4. Готовим конфиг для своих нужд

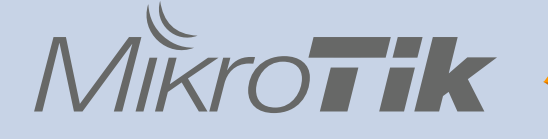

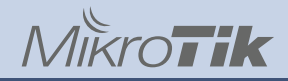

#### 4. Готовим конфиг для своих нужд

1. Нам нужен удаленный доступ к маршрутизатору «на всякий пожарный»

#### Решение

Использовать разрешенные IP для управления

/ip firewall filter add action=accept chain=forward dst-port=8291,22 in-interfacelist=WAN protocol=tcp src-address-list=AllowIPRemoteManagement place-before=0

#### Как этим пользоваться?

В Address List AllowIPRemoteManagement мы добавляем внешнее DNS имя

/ip firewall address-list add list=AllowIPRemoteManagement address=AllowIP.company.com
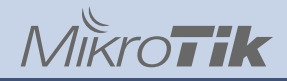

# 4. Готовим конфиг для своих нужд

2. Всегда необходимо иметь резервные копии конфига

#### Решение

Не забываем настроить автоматический бекап устройства, к примеру на почту. Используем скрипт с wiki.mikrotik.com, но немного изменив.

/system script add name=Backup\_to\_email policy=read,write,policy,sensitive,test source="/system backup save name=email\_backup;

:delay 5; /tool e-mail send file="email\_backup.backup"

to="backup.mikrotik@realsd.ru" from=mikrotik@company.com body="See attached file" subject="\$[/system identity get name] \$[/system clock get time] \$[/system clock get date] Backup";

:delay 5; /file remove [find name="email\_backup.backup"];"

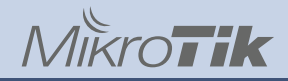

# 4. Готовим конфиг для своих нужд

#### Как этим пользоваться?

Для отправки писем необходимо настроить учетную запись.

Пример для mail.ru

/tool e-mail set address=smtp.mail.ru from="Mikrotik Backup" password=\$EmailPassword port=465 start-tls=tls-only user=\$EmailUserName

И создаем расписание для запуска резервного копирования

/system scheduler add interval=1d name=Backup on-event="/system script run Backup\_to\_email" policy=read, write, policy, sensitive, test start-date=jan/01/1970 start-time=00:00:00

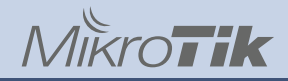

# **\*\*\***\*

# 4. Готовим конфиг для своих нужд

3. Сетевое оборудование необходимо мониторить. Обычно для этого используется SNMP.

#### Решение

Подготовим параметры SNMP для своей системы мониторинга:

/snmp community set [find default=yes] name=\$CommunityName security=private authentication-password=\$AuthPass authentication-protocol=SHA1 encryptionpassword=\$EncrPass encryption-protocol=AES

/snmp set enabled=yes trap-community=\$CommunityName trap-version=3 engineid=[/interface ethernet get number=0 mac-address]

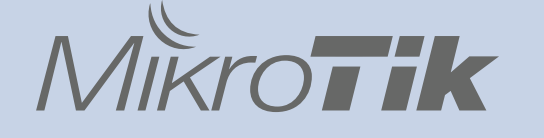

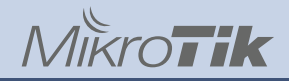

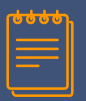

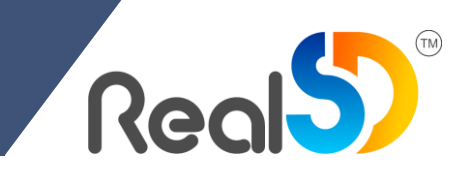

В малых инсталляциях необходимо не столько ограничить скорость, сколько приоритизировать важный трафик и минимизировать воздействие на него менее важного.

#### Решение

Выделить наиболее важный трафик и промаркировать его. Начнем с управляющего трафика

#### /ip firewall mangle

add action=mark-connection chain=prerouting connection-state=new dstport=8291,22 new-connection-mark=ManTraff\_conn passthrough=yes protocol=tcp add action=mark-packet chain=prerouting connection-mark=ManTraff\_conn newpacket-mark=ManTraff\_Packets passthrough=no

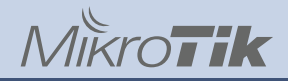

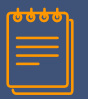

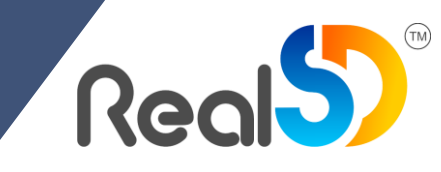

#### SIP

add action=mark-connection chain=prerouting connection-state=new dst-addresslist=SIP\_External\_Servers new-connection-mark=SIP\_Conn passthrough=yes srcaddress-list=SIP\_Internal\_Servers/Clients

add action=mark-connection chain=prerouting connection-state=new dst-addresslist=SIP\_Internal\_Servers/Clients new-connection-mark=SIP\_Conn passthrough=yes src-address-list=SIP\_External\_Servers

add action=mark-packet chain=prerouting connection-mark=SIP\_Conn new-packetmark=SIP\_Packets passthrough=no

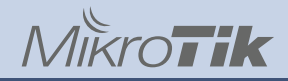

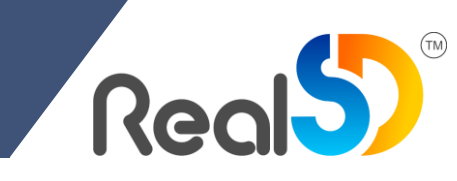

#### DNS

add action=mark-connection chain=prerouting connection-state=new dst-port=53 new-connection-mark=DNS\_conn passthrough=yes protocol=tcp

add action=mark-connection chain=prerouting connection-state=new dst-port=53 new-connection-mark=DNS\_conn passthrough=yes protocol=udp

add action=mark-packet chain=prerouting connection-mark=DNS\_conn new-packetmark=DNS\_Packets passthrough=no

#### HTTP

add action=mark-connection chain=prerouting connection-state=new dstport=80,443 new-connection-mark=HTTP\_Conn passthrough=yes protocol=tcp

add action=mark-packet chain=prerouting connection-mark=HTTP\_Conn new-packetmark=HTTP\_Packets passthrough=no

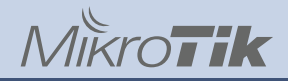

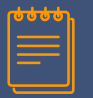

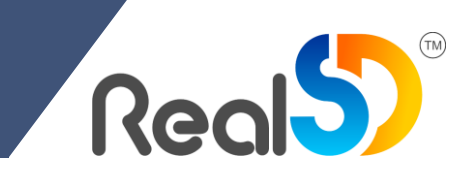

#### RDP

add action=mark-connection chain=prerouting connection-state=new dst-port=3389 new-connection-mark=RDP\_Conn passthrough=yes protocol=tcp

add action=mark-packet chain=prerouting connection-mark=RDP\_Conn new-packetmark=RDP\_Packets passthrough=no

#### Весь остальной трафик

add action=mark-connection chain=prerouting connection-state=new connectionmark=no-mark new-connection-mark=Other\_traff\_conn passthrough=yes

add action=mark-packet chain=prerouting connection-mark=Other\_traff\_conn newpacket-mark=Other\_traff\_packets passthrough=no

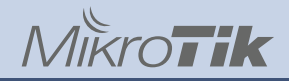

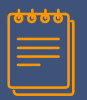

Для SIP трафика создаем отдельный тип очередей

/queue type add kind=pcq name=SIP pcq-classifier=src-address,dst-address,srcport,dst-port pcq-dst-address6-mask=128 pcq-rate=160k pcq-src-address6mask=128 pcq-limit=10KiB

Создаем простейшую очередь с приоритетами

/queue simple

add dst=ether1 name=ISP1 target=bridge1 total-max-limit="\$InetSpeed"

add dst=ether1 name=SIP target=bridge1 packet-marks=SIP\_Packets parent=ISP1 priority=1/1 total-queue=SIP total-max-limit=10M

add dst=ether1 name=ManTraff target=bridge1 packet-marks=ManTraff\_Packets parent=ISP1 priority=2/2 total-max-limit=10M

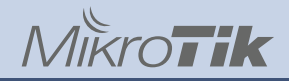

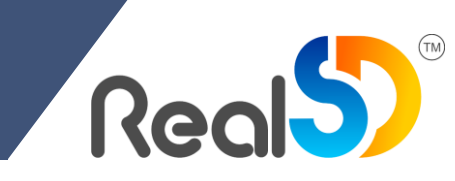

add dst=ether1 name=DNS target=bridge1 packet-marks=DNS\_Packets parent=ISP1 priority=3/3 total-max-limit=10M

add dst=ether1 name=RDP target=bridge1 packet-marks=RDP\_Packets parent=ISP1 priority=4/4 total-queue=pcq-download-default total-max-limit=10M

add dst=ether1 name=HTTP target=bridge1 packet-marks=HTTP\_Packets parent=ISP1 priority=6/6 total-queue=pcq-download-default total-max-limit=10M

add dst=ether1 name=Other target=bridge1 packet-marks=Other\_traff\_packets parent=ISP1 priority=7/7 total-queue=pcq-download-default total-max-limit=10M

#### Как этим пользоваться?

Во всех очередях изменить параметр total-max-limit параметр на значение вашей скорости канала. По умолчанию 10 мбит/с. Работает на симметричных каналов.

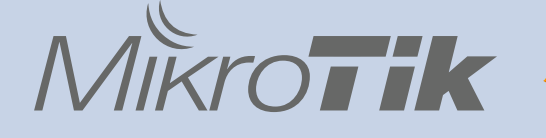

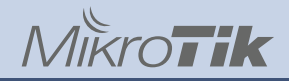

1. Трудно представить современный офис без удаленного доступа, а значит без VPN.

#### Решение

Настроить VPN сервер. Самый простой и универсальный протокол для запуска L2TP over IPSec. Начнем с подготовки:

/interface list add name=VPN\_L2TP\_Users comment="Real\_DefConf";

/ip pool add name="VPN\_Users" ranges=10.255.255.0/24 comment="Real\_DefConf";

/ppp profile add name=L2TP\_Profiles local-address=10.255.255.1 remoteaddress=VPN\_Users address-list=VPN\_L2TP\_Users interface-list=VPN\_L2TP\_Users change-tcp-mss=yes use-compression=no use-encryption=no only-one=yes;

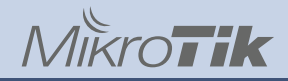

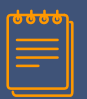

Запускаем сам сервер:

/interface l2tp-server server set enabled=yes default-profile=L2TP\_Profiles authentication=mschap2 use-ipsec=required ipsec-secret="\$VPNPSK" caller-idtype=number;

#### Firewall, настраиваем разрешающие правила:

/ip firewall filter{

add chain=input action=accept protocol=udp port=1701,500,4500 placebefore=[find where comment="drop all not coming from LAN"] comment="Allow port for L2TP server"

add chain=input action=accept protocol=ipsec-esp place-before=[find where comment="drop all not coming from LAN"] comment="Allow esp protocol for L2TP/Ipsec server"

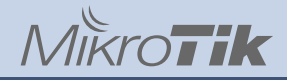

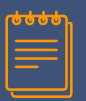

Создание VPN пользователя:

/ppp secret add name=user1 password=passuser1 profile=L2TP\_Profiles service=l2tp

| PPP Secret <user1< th=""><th>&gt;</th><th></th></user1<> | >             |         |
|----------------------------------------------------------|---------------|---------|
| Name:                                                    | user1         | ОК      |
| Password:                                                | passuser1     | Cancel  |
| Service:                                                 | I2tp ₹        | Apply   |
| Caller ID:                                               | •             | Disable |
| Profile:                                                 | L2TP_Profiles | Comment |
| Local Address:                                           | •             | Сору    |
| Remote Address:                                          | <b></b>       | Remove  |
| Routes:                                                  |               |         |
| Limit Bytes In:                                          | ▼             |         |
| Limit Bytes Out:                                         | <b></b>       |         |
| Last Logged Out:                                         |               |         |
| enabled                                                  |               |         |

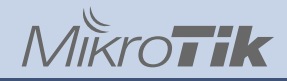

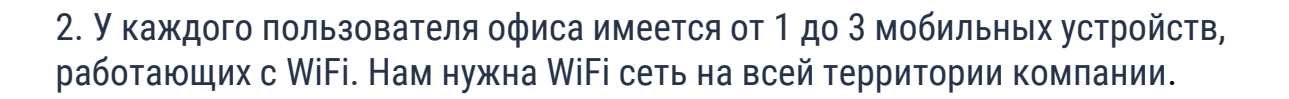

#### Решение

Настроить CAPsMAN и использовать несколько WiFi точек. Начнем с частот: /caps-man channel {

add band=2ghz-g/n control-channel-width=20mhz extensionchannel=disabled frequency=2412,2437,2462 name=2.4Channels reselectinterval=1d tx-power=20

add band=5ghz-n/ac control-channel-width=20mhz extensionchannel=Ce frequency=5180,5220,5260,5300,5680,5745,5785 name=5Channels reselect-interval=1d tx-power=20 skip-dfs-channels=yes

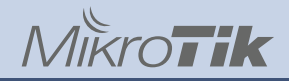

# **\*\*\*\***

# 6. Шаблоны для быстрого запуска

Настроим модуляции:

/caps-man rates add name=StandartDataRates basic=1Mbps,6Mbps ht-basicmcs=mcs-0,mcs-1,mcs-2,mcs-3,mcs-4,mcs-5,mcs-6,mcs-7 ht-supported-mcs="mcs-0,mcs-1,mcs-2,mcs-3,mcs-4,mcs-5,mcs-6,mcs-7,mcs-8,mcs-9,mcs-10,mcs-11,mcs-12,mcs-13,mcs-14,mcs-15" supported="1Mbps,2Mbps,5.5Mbps,11Mbps,6Mbps,9Mbps,12Mbps,18Mbps,24Mbps, 36Mbps,48Mbps,54Mbps" vht-basic-mcs=mcs0-7 vht-supported-mcs=mcs0-9,mcs0-9

Настроим профиль безопасности:

/caps-man security add authentication-types=wpa2-psk encryption=aes-ccm groupencryption=aes-ccm disable-pmkid=yes name=OfficeNetPass passphrase="\$PassOffice"

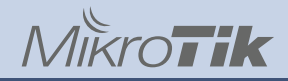

Настроим access list для переключения между точками:

```
/caps-man access-list {
```

add action=accept allow-signal-out-of-range=5s disabled=no interface=any mac-address=00:00:00:00:00:00 signal-range=-75..0 ssid-regexp=""

add action=reject allow-signal-out-of-range=always disabled=no interface=any mac-address=00:00:00:00:00:00 signal-range=-120..120 ssid-regexp="" }

Настроим правила потока трафика:

/caps-man datapath add client-to-client-forwarding=yes local-forwarding=yes name=OfficeNet

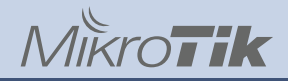

Создадим сами конфигурации для применения на WiFi точках:

/caps-man configuration {

add channel=2.4Channels country=russia3 datapath=OfficeNet distance=indoors guard-interval=long max-sta-count=32 mode=ap multicasthelper=default name=OfficeNet2 rates=StandartDataRates rx-chains=0,1 security=OfficeNetPass ssid="\$SSIDOffice-2.4Ghz" tx-chains=0,1

add channel=5Channels country=russia3 datapath=OfficeNet distance=indoors guard-interval=long max-sta-count=32 mode=ap multicasthelper=default name=OfficeNet5 rates=StandartDataRates rx-chains=0,1 security=OfficeNetPass ssid="\$SSIDOffice-5Ghz" tx-chains=0,1

}

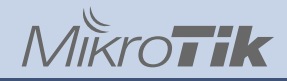

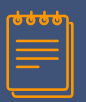

Настраиваем автоконфигурацию в сети:

/caps-man provisioning {

add action=create-disabled hw-supported-modes=gn masterconfiguration= OfficeNet2 name-format=prefix-identity name-prefix=2Ghz

add action=create-disabled hw-supported-modes=ac masterconfiguration= OfficeNet5 name-format=prefix-identity name-prefix=5Ghz

И наконец включаем CAPsMAN:

/caps-man manager set enabled=yes

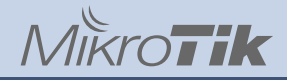

Настойка САР:

/system reset-configuration caps-mode=yes

После перезагрузки оборудования устанавливаем понятное имя:

/system identity set name="CAP1"

Для безопасности устанавливаем логин и пароль и отключаем все лишнее.

Остается только включить созданные при автоконфигурации интерфейсы на контроллере.

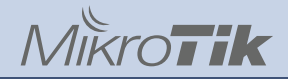

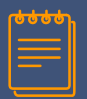

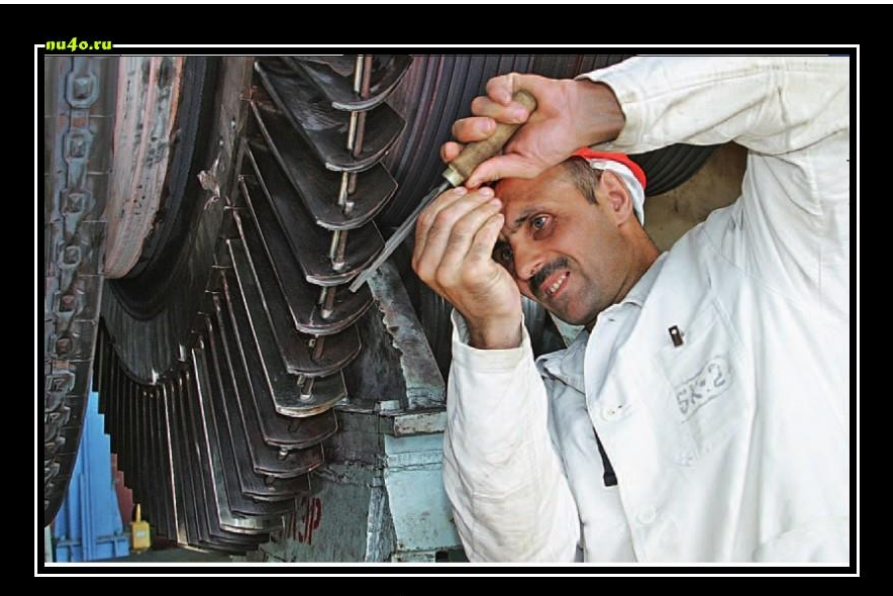

#### Осталось доработать напильником

Real

TM

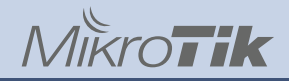

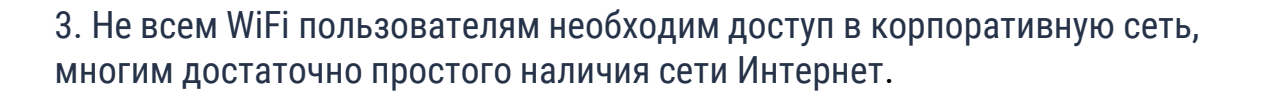

#### Решение

Настроить на уже созданном CAPsMAN гостевую WiFi сеть с доступом только в Интернет.

Создадим отдельный bridge для гостей:

/interface bridge add name=bridge10;

/ip address add address="\$GuestSubnet.1/24" interface=bridge10;

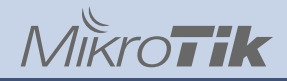

Нам нужен отдельный DHCP сервер на гостевом bridge:

/ip pool add name="wifi-guest-dhcp" ranges="\$GuestSubnet.20-\$GuestSubnet.254" comment="Real\_DefConf";

/ip dhcp-server add name=Real\_DefConf address-pool="wifi-guest-dhcp" interface=bridge10 lease-time=3h disabled=no;

/ip dhcp-server network add address="\$GuestSubnet.0/24"
gateway="\$GuestSubnet.1" comment="Real\_DefConf";

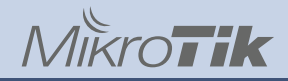

Направим всех гостей в отдельную таблицу маршрутизации и создадим минимальный набор маршрутов:

/ip route rule add action=lookup-only-in-table interface=bridge10 table=WiFi\_Guest;
/ip route {

add dst-address="\$GuestSubnet.0/24" gateway=bridge10 routing-mark=WiFi\_Guest; add dst-address="\$WANIP/\$WANIPprefix" gateway=ether1 routing-mark=WiFi\_Guest; add dst-address=0.0.0.0/0 gateway="\$WANGW" routing-mark=WiFi\_Guest;

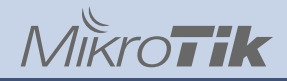

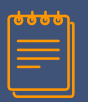

Приступим к настройкам CAPsMAN:

Настройки каналов, модуляций и листы доступа у нас уже есть.

Нам нужны настройки потока данных:

/caps-man datapath add bridge=bridge10 client-to-client-forwarding=no localforwarding=no name=GuestNe

Профиль безопасности:

/caps-man security add authentication-types=wpa2-psk encryption=aes-ccm groupencryption=aes-ccm disable-pmkid=yes name=GuestNetPass passphrase="\$PassGuest"

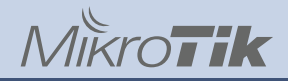

# **\*\*\*\***

## 6. Шаблоны для быстрого запуска

И конфигурации:

/caps-man configuration {

add channel=2.4Channels country=russia3 datapath=GuestNet distance=indoors guard-interval=long max-sta-count=32 mode=ap multicasthelper=default name=GuestNet2 rates=StandartDataRates rx-chains=0,1 security=GuestNetPass ssid="\$SSIDOffice-Guest" tx-chains=0,1

add channel=5Channels country=russia3 datapath=GuestNet distance=indoors guard-interval=long max-sta-count=32 mode=ap multicasthelper=default name=GuestNet5 rates=StandartDataRates rx-chains=0,1 security=GuestNetPass ssid="\$SSIDOffice-Guest" tx-chains=0,1

}

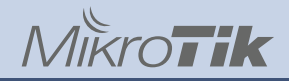

Добавляем конфигурации к нашей автонастройке:

/caps-man provisioning {

set [find master-configuration=OfficeNet2] slaveconfigurations=GuestNet2

set [find master-configuration=OfficeNet5] slaveconfigurations=GuestNet5

};

Гостевая Wifi сеть готова

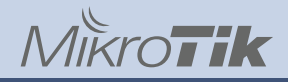

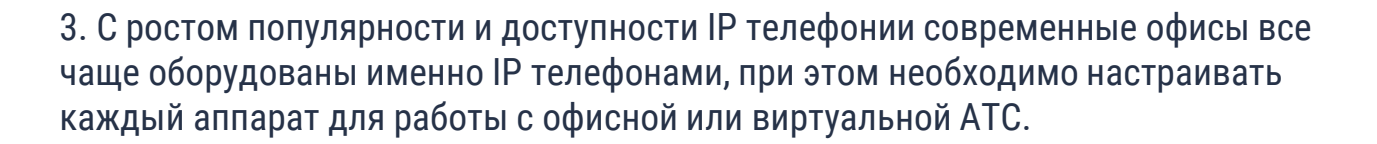

#### Решение

Практически любой IP телефон умеет получать необходимые настройки по сети, самый универсальный способ через TFTP. Нам нужен TFTP сервер.

/ip tftp add ip-addresses="\$SubnetAccess.0/24" real-filename=/TFTPFolder reqfilename=.\*

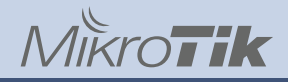

Создание папки для хранения конфигурационных файлов

- :local Folder TFTPFolder;
- /ip service set ftp disabled=no;
- /user group add name=onlyftp policy=ftp,read,write;

/user add name=ftp password=ftp group=onlyftp;

/ip firewall filter add action=accept chain=input src-address=127.0.0.1 placebefore=[find comment=\"Real\_DefConf: drop all not coming from LAN\"] comment=\"For folder created\";

/file print file=temp;

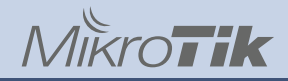

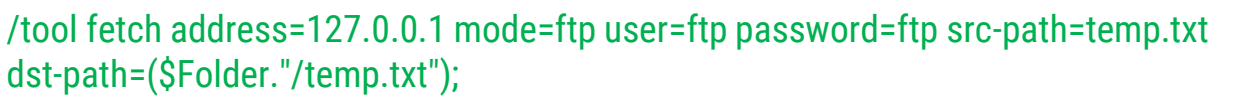

:delay 2;

```
/file remove temp.txt;
```

```
/file remove ($Folder."/temp.txt");
```

/ip firewall filter remove [find comment="For folder created"];

/user remove ftp;

/user group remove onlyftp;

/ip service set ftp disabled=yes;

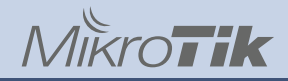

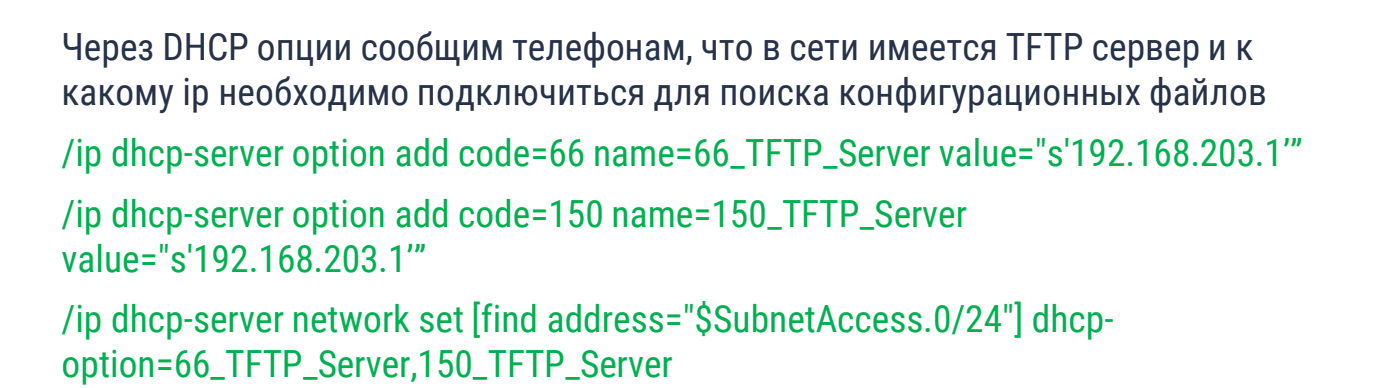

Генерируем и копируем конфиги в папку TFTPFolder, перезагружаем телефоны

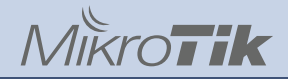

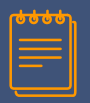

| File List                   |                           |       |                      |  |  |
|-----------------------------|---------------------------|-------|----------------------|--|--|
| 😑 🍸 🖹 🔒 Backup Res          | tore Upload               |       | Find                 |  |  |
| File Name /                 | Туре                      | Size  | Creation Time 🔹      |  |  |
| 🗀 flash                     | disk                      |       | Jan/01/1970 03:00:05 |  |  |
| flash/TFTPRoot              | directory                 |       | Dec/11/2018 12:16:36 |  |  |
| flash/TFTPRoot/805ec00ab85  | .cfg file                 | 172 B | Dec/11/2018 19:46:39 |  |  |
| flash/TFTPRoot/805ec00ab85f | .cfg file                 | 174 B | Dec/11/2018 19:47:01 |  |  |
| flash/TFTPRoot/805ec00ab86  | .cfg file                 | 164 B | Dec/11/2018 19:47:17 |  |  |
| flash/TFTPRoot/805ec00ab87  | .cfg file                 | 164 B | Dec/11/2018 19:47:39 |  |  |
| flash/TFTPRoot/805ec00ab88  | .cfg file                 | 166 B | Dec/11/2018 19:47:57 |  |  |
| flash/TFTPRoot/805ec00ab89  | .cfg file                 | 168 B | Dec/11/2018 19:48:11 |  |  |
| flash/TFTPRoot/805ec00ab8af | .cfg file                 | 162 B | Dec/11/2018 19:48:26 |  |  |
| flash/TFTPRoot/805ec00ab90  | .cfg file                 | 164 B | Jan/11/2019 12:28:56 |  |  |
| flash/TFTPRoot/805ec00ab94  | .cfg file                 | 168 B | Dec/11/2018 19:48:42 |  |  |
| flash/TFTPRoot/y0000000000  | .cfg file                 | 490 B | Dec/11/2018 19:36:54 |  |  |
| flash/skins                 | directory                 |       | Jan/01/1970 03:00:01 |  |  |
|                             |                           |       |                      |  |  |
| 13 items 11.7 MiB of 1      | 11.7 MiB of 16.0 MiB used |       | 26% free             |  |  |

TM

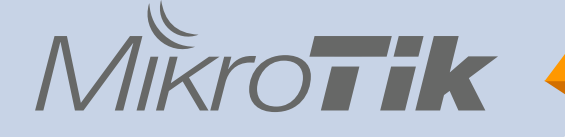

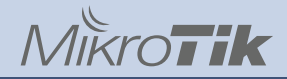

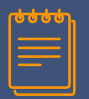

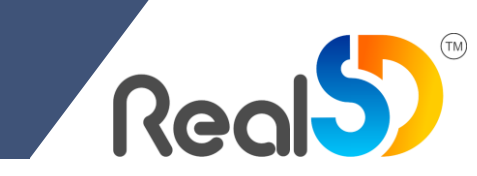

«Копипастить» каждый раз не удобно и долго.

При ручном переносе настроек возможны опечатки и ошибки.

#### Решение

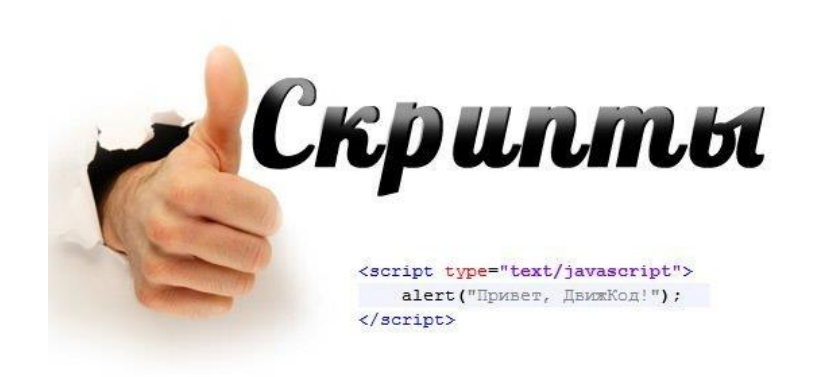

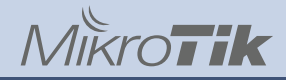

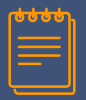

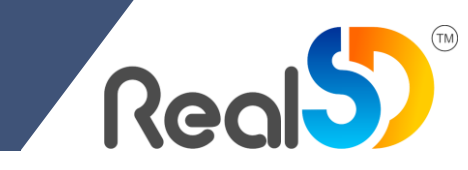

#### #Installation script variables

#### **#General settings**

:local localSubnet "10.0.0";

:local SystemIdentity "RealMikrotik\_GW";

:local AdminUser "newadmin";

:local AdminPass "adminpass";

:local AllowIPRemoteManagement "allowip.company.com";

#WAN

#### #WAN IP type (static or dynamic)

:local WANConnect "static";

#### **#Static IP**

:local WANIP "1.1.1.2"; :local WANIPprefix "29"; :local WANGW "1.1.1.1"; :local WANDNS "8.8.8.8,8.8.4.4";

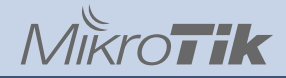

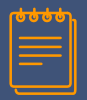

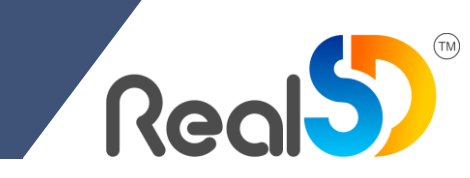

#### #Queues

#### #QoS customize? (1 yes, 0 no)

:local QueuesInstall 1;

#Internet access rate for queues. Specify in bytes

:local InetSpeed "50000000";

#Backup

#### #Backup to enail service customize? (1 yes, 0 no)

:local BackupSend 1;

#### #SMTP settings. SMTP-TLS = yes, no, tls-only.

:local SMTPServer "smtp.mail.ru";

:local SMTPPort "465";

:local SMTPUser "mikrotik@company.com";

:local SMTPPass "mailpass";

:local SMTPTLS "tls-only";

:local SMTPFrom "Mikrotik Backup";

:local BackupToEmail "backup.mikrotik@company.com";
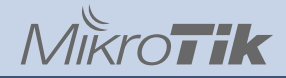

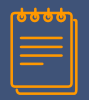

## 7. Что со всем этим делать?

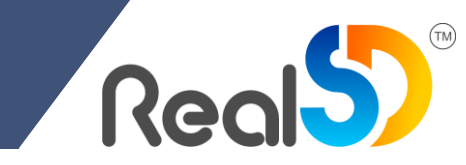

#### **#NTP**

#### #NTP client customize? (1 yes, 0 no)

:local NTPUpdate 1;

#### **#NTP settings. DNS name**

:local ntpsrv1 "0.ru.pool.ntp.org";

:local ntpsrv2 "1.ru.pool.ntp.org";

#VPN

#L2TP VPN service customize? (1 yes, 0 no)

:local VPNInstall 1;

#L2TP VPN settings

:local VPNPoolSubnet "10.1.0";

:local VPNPSK "hyvZmRoFoXBzXcBqhdh6hdP66S7LKbaw";

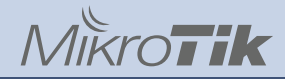

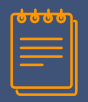

## 7. Что со всем этим делать?

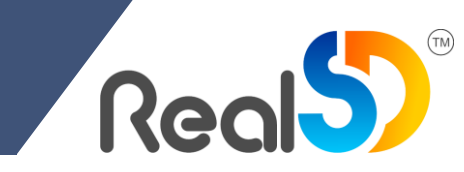

#CAPsMAN

#CAPsMAN service customize? (1 yes, 0 no)

:local CAPsMANInstall 1;

**#CAPsMAN settings** 

:local SSIDOffice "OfficeNet";

:local PassOffice "wifiofficepass";

#CAPsMAN guest service customize? (1 yes, 0 no)

:local CAPsMANGuestNetInstall 1;

#CAPsMAN guest settings

:local SSIDGuest "GuestNet";

:local PassGuest "wifiguestpass";

:local GuestSubnet "10.2.0";

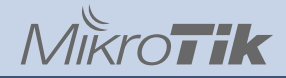

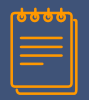

## 7. Что со всем этим делать?

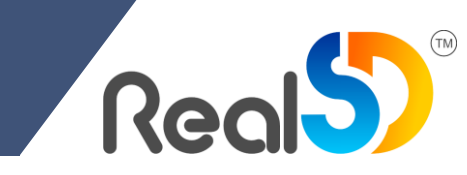

#### #TFTP

#### #TFTP service customize? (1 yes, 0 no)

:local TFTPInstall 1;

#### #Настройки для TFTP

:local Folder "TFTPRoot";

:local SubnetAccess "10.0.0";

**#SNMP** 

#SNMP service customize? (1 yes, 0 no)

:local SNMPInstall 1;

#Setting for SNMP service

:local CommunityName "NotDefault"

:local EncrPass "EncrPass"

:local AuthPass "AuthPass"

Создание Bridge, установка Admin MAC и добавление в него портов

```
:log info "Start Bridge created";
:do {#Создаем бридж и добавляем в него интерфейсы
    /interface bridge {
       add name=bridge1 priority=0x1000 comment="Real DefConf"
        :local adminmac;
        :local ether1mac "$[/interface ethernet get number=0 mac-address]";
        :if ([:pick $ether1mac 16 17]=0) do={
            :if ([:pick $ether1mac 15 16]~"[A-F]") do={
                :set adminmac "$[:pick $ether1mac 0 15]9";
            } else={
                :set adminmac "$[:pick $ether1mac 0 15]$([:tonum [:pick $ether1mac 15 16]] - 1)";
            :set adminmac ("$adminmac"."F");
         else {
            :if ([:pick $ether1mac 16 17]~"[A-F]") do={
                :set adminmac "$[:pick $ether1mac 0 16]9";
            } else={
                :set adminmac "$[:pick $ether1mac 0 16]$([:tonum [:pick $ether1mac 16 17]] - 1)";
        set bridge1 auto-mac=no admin-mac=$adminmac;
    };
    :foreach k in=[/interface find where !(slave=yes || name="ether1" || name~"bridge1")] do={
        :local tmpPortName [/interface get $k name];
        :log info "port: $tmpPortName";
       /interface bridge port add bridge=bridge1 interface=$tmpPortName comment="Real DefConf";
    };
} on-error={:log warning "Error create bridge"};
```

#### Установка локальных сетевых настроек

```
:do {
   /ip address add address="$localSubnet.1/24" interface=bridge1 comment="$CommentPref";
   /ip pool add name="default-dhcp" ranges="$localSubnet.20-$localSubnet.254" comment="$CommentPref";
   /ip dhcp-server add name=Real DefConf address-pool="default-dhcp" interface=bridge1 lease-time=72h disabled=no;
   /ip dhcp-server network add address="$localSubnet.0/24" gateway="$localSubnet.1" comment="$CommentPref";
   :if ($WANConnect != "static" and $WANConnect != "dynamic") do {
       :log error message="Error WAN connections type. WAN IP not installed";
    } else {
       :if (SWANConnect = "static") do {
           :do {
               /ip address add address="$WANIP/$WANIPprefix" interface=ether1 comment="$CommentPref: WAN ISP1 IP1";
               /ip firewall address-list add list="WAN ISP1 IP1" address="$WANIP" comment="$CommentPref: WAN IP1 on ether1";
               /ip route add dst-address=0.0.0.0/0 gateway="$WANGW";
               /ip dns set servers="SWANDNS";
           } on-error={:log error "Error Static WAN IP installed"};
        } else {
           :do
               /ip dhcp-client add interface=ether1 disabled=no comment="$CommentPref" script="\r\
                   \n:local count [/ip firewall address-list print count-only where list~\"WAN ISP1 IP1\"]\r\
                           /ip firewall address-list add list=\"WAN ISP1 IP1\" address=\$\"lease-address\" comment=\"RealDefConf: WAN IP from DHCP clinet on ether1\"\r\
                   n \in else={r}
                               :local test [/ip firewall address-list find where comment=\"RealDefConf: WAN IP from DHCP clinet on ether1\"]\r\
                               :if ([/ip firewall address-list get \$test address] != \$\"lease-address\") do={\r\
                                   /ip firewall address-list set \$test address=\$\"lease-address\"\r\
                           } else={\r\
                               :error \"Multiple address found\"\r\
                   \n /ip firewall address-list remove [find where comment=\"RealDefConf: WAN IP from DHCP clinet on ether1\"]\r\
               :log info "DHCP WAN IP installed";
           } on-error={:log error "Error DHCP WAN IP installed"};
 on-error={:log error "Error Local or WAN IP configured"};
```

## Настройка отдельной таблицы маршрутизации для гостевой WiFi сети при использовании DHCP на WAN порту

```
:local script [/ip dhcp-client qet value-name=script [/ip dhcp-client find where comment="$CommentPref"]];
/ip dhcp-client set [/ip dhcp-client find where comment="$CommentPref"] script=$script\r\
   \n:local rmark \"WiFi Guest\";\r\
   \n:local WanNet [/ip address get value-name=network [/ip address find where interface=ether1 dynamic=yes]];\r\
   \n:local count [/ip route print count-only where comment=\"WANGW\" routing-mark=\$rmark];\r\
   \n:local countnet [/ip route print count-only where comment=\"WANNET\" routing-mark=\$rmark];\r\
   \ \ (\ bound=1) \ do=\{\r\
   \ln :if (\scountnet = 0) do={\r}
           /ip route add dst-address=\"\$WanNet\" gateway=ether1 comment=\"WANNET\" routing-mark=\$rmark;\r\
   \n
   n \} else={r}
   \n
           :if (\ = 1) do={r
   \n
               :local test [/ip route find where comment=\"WANNET\" routing-mark=\$rmark];\r\
               :if ([/ip route get \$test dst-address] != \"\$WanNet\") do={\r\
   \n
   \n
                   /ip route set \Stest dst-address=\"\$WanNet\";\r\
   \n
               \frac{}{r}
   \n
           } else={\r\
           :error \"Multiple routes found\";\r\
   \n
           };\r\
   \n
   n ; r
   n : if (\scount = 0) do={\r}
   \n
           /ip route add gateway=\$\"gateway-address\" comment=\"WANGW\" routing-mark=\$rmark; \r\
   n \} else {r}
           :if (\scount = 1) do={\r
   \n
               :local test [/ip route find where comment=\"WANGW\" routing-mark=\$rmark];\r\
   \n
               :if ([/ip route get \$test gateway] != \$\"gateway-address\") do={\r\
   \n
   \n
                   /ip route set \$test gateway=\$\"gateway-address\";\r\
   \n
               };\r\
           } else={\r\
   \n
           :error \"Multiple routes found\";\r\
   \n
           };\r\
   \n
   n \left(r\right)
   n else={r
   \n /ip route remove [find where comment=\"WANGW\" routing-mark=\$rmark];\r\
   \n /ip route remove [find where comment=\"WANNET\" routing-mark=\$rmark];\r\
   n;
```

## Спасибо за внимание!

# Вопросы?

Полная версия скрипта <u>https://nc.realclouds.ru/index.php/s/RT5ykgZd54anCDo</u> Презентация https://<u>nc.realclouds.ru/index.php/s/wbgTeNLAdEZzZw5</u>

## Контакты

E-mail <u>moroz@llcreal.ru</u> Telegram @AntonMoroz\_LLCReal